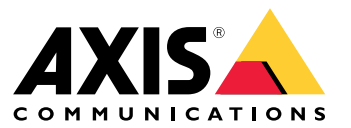

Manual do Usuário

# Índice

| Sobre                                                    | 3<br>4 |
|----------------------------------------------------------|--------|
| Visão geral da solução                                   | 5      |
| Pré-requisitos                                           | 10     |
|                                                          | 12     |
| Registrar uma conta My Axis                              | 12     |
| Instale o cliente e ative sua conta                      | 12     |
| Criar organização                                        | 12     |
| Instalar o host de borda                                 | 12     |
| Reivindicar o host de borda                              | 13     |
| Gerenciar dispositivos                                   | 14     |
| Adição de dispositivos descobertos ao seu host de borda  | 14     |
| Remover dispositivos                                     | 15     |
| Login nos seus dispositivos.                             | 15     |
| Configuração                                             | 16     |
| Ativação do acesso remoto                                | 16     |
| Remoçao de um local                                      | 16     |
| Adição de novos usuarios a sua organização               | 16     |
| Sobre funções de usuario                                 | 17     |
| Elevação de função de usuario                            | 17     |
| Gereneismente de AVIS OS                                 | 1/     |
| Gerenciamento do AXIS OS                                 | 18     |
| Gerenciar o AXIS OS em um host de horda                  | 10     |
| Evibir atualizações em andamento e concluídas do AXIS OS | 10     |
| Políticas                                                | 10     |
| Criar e aplicar uma política de segurança                | 10     |
| Criar e aplicar uma política de aplicativo               | 10     |
| Editar uma política                                      | 20     |
| Excluir uma política                                     | 20     |
| Gerenciar licencas                                       | 21     |
| licencie seu produto                                     | 21     |
| Solução de problemas                                     | 22     |
| Como configurar as onções de firewall                    | 22     |
|                                                          | 22     |

#### Sobre

### Sobre

A solução AXIS Device Manager Extend oferece aos administradores de sistemas uma interface para descobrir, configurar e operar dispositivos Axis nas redes de suas organizações.

#### o aplicativo de desktop AXIS Device Manager Extend

O aplicativo de desktop é um programa utilitário de software que pode ser usado como uma interface do usuário sob demanda ou sempre disponível para gerenciar o sistema. Ele pode ser executado em um computador dedicado, juntamente com um host de borda instalado localmente, ou separado do host de borda em um laptop conectado remotamente. O cliente mostra ao usuário o status geral do sistema e as ações de gerenciamento prontamente disponíveis.

#### O host de borda

O componente de host de borda no AXIS Device Manager Extend é um serviço de gerenciamento local sempre disponível que é responsável por administrar dispositivos locais, como câmeras. O host de borda do AXIS Device Manager Extend também funciona como um link para o serviço de gerenciamento remoto da Axis, onde a mesma funcionalidade de API oferece suporte à administração remota de sites via Axis Service Platform.

## Sobre organizações

## Sobre organizações

A organização é uma representação virtual de suas instalações de sistema Axis e é o centro dos seus serviços de nuvem. Uma organização hospeda todos os dispositivos e contas de usuário de uma empresa em uma hierarquia que regula o acesso e garante a máxima segurança. Ao mesmo tempo, possibilita o gerenciamento flexível de usuários e dispositivos para pequenas empresas e grandes corporações.

- Ao criar uma nova organização, você se torna seu proprietário. A organização conecta seu sistema aos usuários do serviço de nuvem Axis.
- Você pode convidar usuários para a organização. Consulte Adição de novos usuários à sua organização na página 16.
- Você pode atribuir funções diferentes aos usuários.
- A organização contém uma pasta padrão onde você pode começar a construir sua estrutura organizacional atendendo às suas necessidades. Você pode estruturar a organização em pastas e subpastas. Em geral, uma pasta representa um local físico ou localização de um sistema dentro de uma organização.
- Gerencie as licenças do seu sistema dentro de sua organização.
- Para criar uma organização, você precisa de uma conta My Axis.

Visão geral da solução

Visão geral da solução

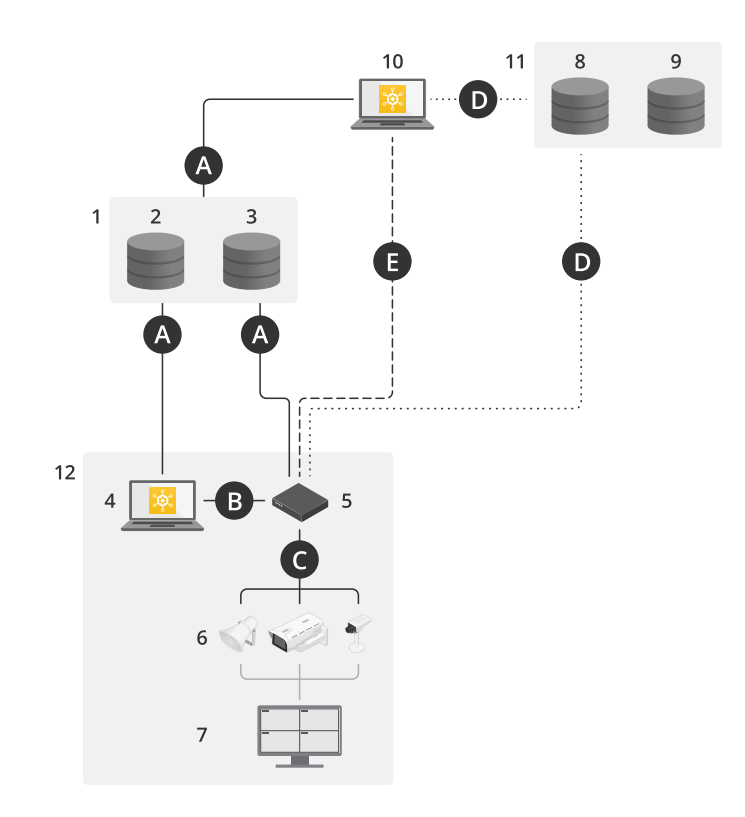

AXIS Device Manager Extend com acesso local e remoto

- Axis 1
- . 2 3
- IAM (My Axis) Dados da organização
- 4 Cliente local
- 5 Host de borda
- Dispositivos 6
- 7 VMS
- 8 TURN
- 9 Sinalização
- 10 Cliente remoto
- 11 Servidores WebRTC de acesso remoto
- 12 Local 1

| Conexão | URL e IP                                                        | Detecção<br>automática | Protocolo | Comentários |
|---------|-----------------------------------------------------------------|------------------------|-----------|-------------|
| A       | prod.adm.connect.axis.com (52.224.128.152<br>ou 40.127.155.231) | 443                    | HTTPS     | Obrigatório |

# Visão geral da solução

| В | Descoberta de HTTP (do cliente para hosts de<br>borda)<br>Transferência de dados (entre o cliente e hosts<br>de borda)<br>Descoberta multicast (do cliente para hosts<br>de borda)<br>Descoberta multicast (de hosts de borda para<br>o cliente) | 37080<br>37443<br>6801<br>6801                                      | HTTP<br>HTTPS<br>UDP<br>UDP         | Necessário para provisionar<br>o local. Opcional após o<br>provisionamento        |
|---|----------------------------------------------------------------------------------------------------|---------------------------------------------------------------------|-------------------------------------|-----------------------------------------------------------------------------------|
| С | Transferência de dados (entre o host de borda<br>e os dispositivos)<br>Descoberta de unicast<br>Descoberta de multicast<br>Descoberta de HTTP                                                                                                    | 80 / porta<br>personalizada,<br>443<br>1900<br>1900, 5353<br>80,443 | HTTP, HTTPS<br>SSDP, Bonjour        | Obrigatório                                                                       |
| D | signaling.prod.webrtc.connect.axis.com<br>*.turn.prod.webrtc.connect.axis.com                                                                                                    | 443<br>443, 5349                                                    | HTTPS<br>HTTPS, DTLS (UDP e<br>TCP) | Com base no padrão<br>WebRTC<br>Opcional e definido como<br>desativado por padrão |
| E | Ponto a ponto (P2P)                                                                                                    | 49152-65535                                                         | DTLS (UDP e TCP)                    |                                                                                   |

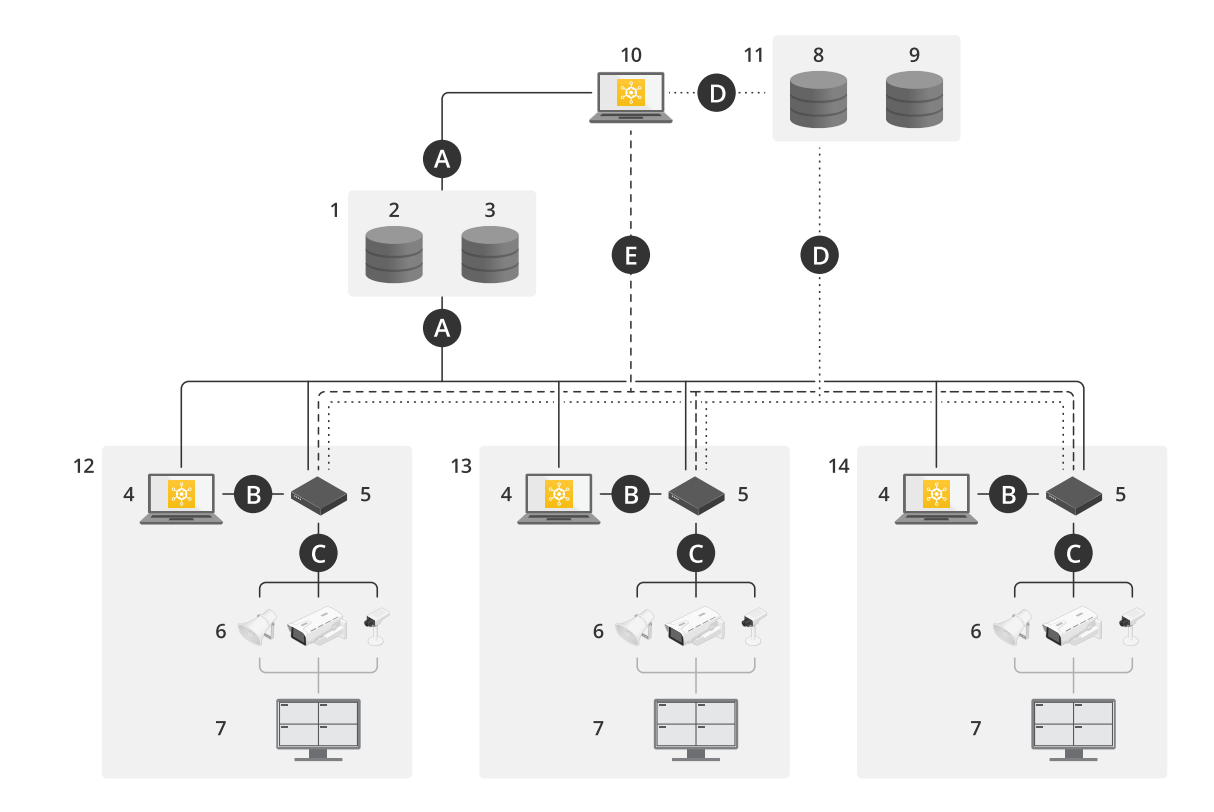

AXIS Device Manager Extend com a configuração de vários sites usando acesso local e remoto

- 1 Axis
- IAM (My Axis)
- 2 3 Dados da organização
- 4 Cliente local
- 5 Host de borda
- 6 Dispositivos
- 7 VMS

## Visão geral da solução

- 8 TURN
- 9 Sinalização
- 10 Cliente remoto
- 11 Servidores WebRTC de acesso remoto
- 12 Local 1
- 13 Local 2
- 14 Local 3 URL e IP Protocolo Conexão Detecção Comentários automática А 443 prod.adm.connect.axis.com (52.224.128.152 HTTPS Obrigatório ou 40.127.155.231) Necessário para provisionar o local. Opcional após o В Descoberta de HTTP (do cliente para hosts de 37080 HTTP 37443 HTTPS borda) 6801 UDP provisionamento Transferência de dados (entre o cliente e hosts de borda) 6801 UDP Descoberta multicast (do cliente para hosts de borda) Descoberta multicast (de hosts de borda para o cliente) С HTTP. HTTPS Obrigatório Transferência de dados (entre o host de borda 80 / porta SSDP, Bonjour e os dispositivos) personalizada, Descoberta de unicast . 443 Descoberta de multicast 1900 Descoberta de HTTP 1900, 5353 80,443 443 D signaling.prod.webrtc.connect.axis.com HTTPS Com base no padrão \*.turn.prod.webrtc.connect.axis.com 443, 5349 HTTPS, DTLS (UDP e WebRTC

TCP)

Opcional e definido como desativado por padrão

## Visão geral da solução

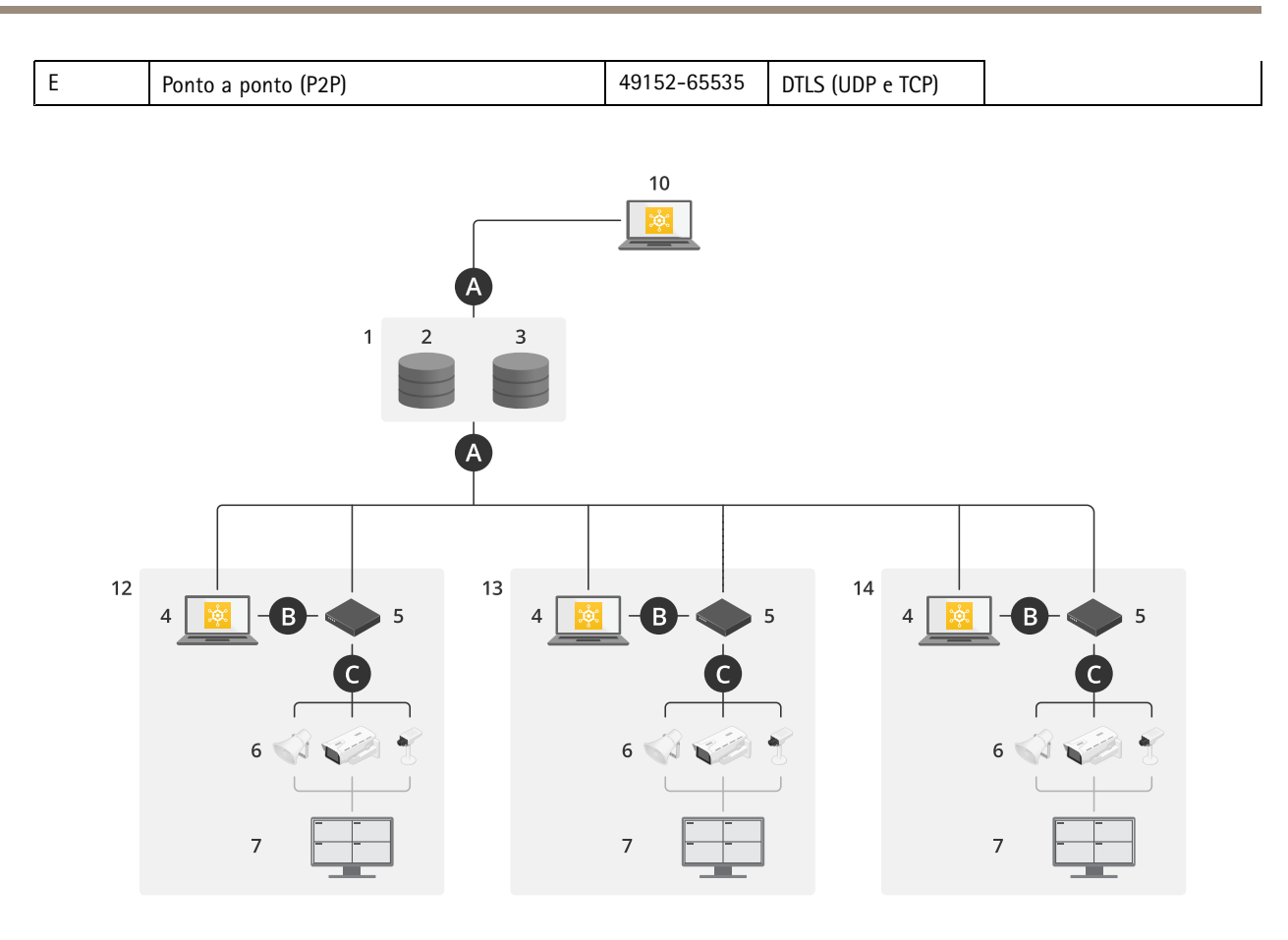

AXIS Device Manager Extend com acesso local e acesso remoto usando uma conexão VPN

- 1 Axis
- 2 IAM (My Axis)
- 3 Dados da organização
- 4 Cliente local
- 5 Host de borda
- 6 Dispositivos
- 7 VMS
- 8 TURN
- 9 Sinalização
- 10 Cliente remoto
- 11 Servidores WebRTC de acesso remoto
- 12 Local 1
- 13 Local 2
- 14 Local 3

| Conexão | URL e IP                                                        | Detecção<br>automática | Protocolo | Comentários |
|---------|-----------------------------------------------------------------|------------------------|-----------|-------------|
| A       | prod.adm.connect.axis.com (52.224.128.152<br>ou 40.127.155.231) | 443                    | HTTPS     | Obrigatório |

## Visão geral da solução

| В | Descoberta de HTTP (do cliente para hosts de<br>borda)<br>Transferência de dados (entre o cliente e hosts<br>de borda)<br>Descoberta multicast (do cliente para hosts<br>de borda)<br>Descoberta multicast (de hosts de borda para<br>o cliente) | 37080<br>37443<br>6801<br>6801                                      | HTTP<br>HTTPS<br>UDP<br>UDP         | Necessário para provisionar<br>o local. Opcional após o<br>provisionamento        |
|---|----------------------------------------------------------------------------------------------------|---------------------------------------------------------------------|-------------------------------------|-----------------------------------------------------------------------------------|
| С | Transferência de dados (entre o host de borda<br>e os dispositivos)<br>Descoberta de unicast<br>Descoberta de multicast<br>Descoberta de HTTP                                                                                                    | 80 / porta<br>personalizada,<br>443<br>1900<br>1900, 5353<br>80,443 | HTTP, HTTPS<br>SSDP, Bonjour        | Obrigatório                                                                       |
| D | signaling.prod.webrtc.connect.axis.com<br>*.turn.prod.webrtc.connect.axis.com                                                                                                    | 443<br>443, 5349                                                    | HTTPS<br>HTTPS, DTLS (UDP e<br>TCP) | Com base no padrão<br>WebRTC<br>Opcional e definido como<br>desativado por padrão |
| E | Ponto a ponto (P2P)                                                                                                    | 49152-65535                                                         | DTLS (UDP e TCP)                    |                                                                                   |

• Um requisito adicional é um DNS público como o Google DNS: 8.8.8.8 / 8.8.4.4 ou Cloudflare DNS: 1.1.1.1

- Ambas as conexões A e C são necessárias para oferecer suporte à funcionalidade plena do sistema AXIS Device Manager Extend.
- Estamos trabalhando continuamente no desenvolvimento do aplicativo. Por isso, recomendamos permitir acesso no firewall a conexões de rede de saída do aplicativo de desktop AXIS Device Manager Extend e qualquer host de borda.

## **Pré-requisitos**

## **Pré-requisitos**

#### Sistemas operacionais compatíveis:

- Windows 10 Pro e Enterprise
- Windows 11 Pro e Enterprise
- Windows Server 2016, 2019 e 2022 (sistema baseado em x64)
- Privilégios de administrador do sistema necessário para instalação e alterações na configuração.

#### Recomendação de sistema mínima:

- CPU: Intel Core i5
- RAM: 4 GB
- Rede: 100 Mbps

#### Conectividade à Internet

#### Observação

O aplicativo AXIS Device Manager Extend exige que a conexão com a Internet seja configurada com certificados que a identificam como pertencente à organização criada e associada à conta My Axis usada na instalação. No entanto, para se beneficiar de determinados recursos, como informações de garantia e suporte multissite, uma conexão com a Internet é necessária. Além disso, o cliente e/ou o host de borda só se atualizam automaticamente no modo online.

#### Data e hora sincronizadas

#### Observação

Certifique-se de que todos os componentes do sistema estejam sincronizados. Caso contrário, a autenticação de certificado entre o host de borda e o cliente ou backend poderá falhar. Recomenda-se que todas as máquinas host sejam sincronizadas com um Network Time Server comum para evitar possíveis problemas.

#### Portas de rede abertas:

Para conexões seguras do aplicativo de desktop AXIS Device Manager Extend ao host de borda, descoberta de host de borda e AXIS Remote Service.

## **Pré-requisitos**

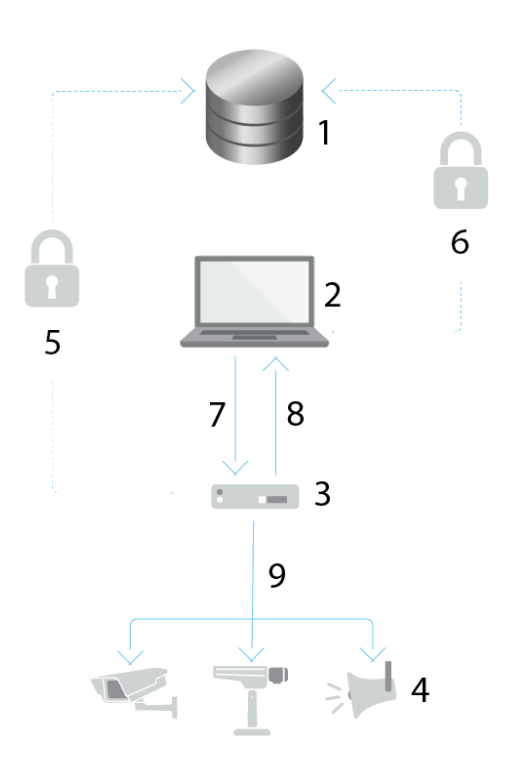

- 1 Plataforma de serviços Axis
- 2 Aplicativo de desktop AXIS Device Manager Extend
- 3 Host de borda
- 4 Dispositivos
- 5 HTTPS (porta 443)
- 6 HTTPS (porta 443)
- 7 HTTPS (porta 37443), descoberta UDP Multicast (porta 6801), descoberta HTTP (porta 37080)
- 8 Descoberta UDP Multicast (porta 6801)
- 9 HTTPS e HTTP (portas 443 e 80), descoberta Multicast SSDP (porta 1900) Bonjour (porta 5353), descoberta Unicast (porta 1900), descoberta HTTP (portas 80 e 443)

#### Acesso de rede de saída

Estamos trabalhando continuamente no desenvolvimento do aplicativo. Por isso, recomendamos permitir acesso no firewall a conexões de rede de saída do aplicativo de desktop AXIS Device Manager Extend e qualquer host de borda.

### Início

### Início

### Registrar uma conta My Axis

Registre uma conta My Axis em axis.com/my-axis/login.

Para tornar sua conta My Axis mais segura, ative a autenticação multifator (MFA). A MFA é um sistema de segurança que adiciona outra camada de verificação para garantir a identidade do usuário.

Para ativar a MFA:

- 1. Acesse axis.com/my-axis/login.
- 2. Faça login com suas credenciais My Axis.

3. Acesse e selecione Account settings (Configurações da conta).

- 4. Clique em Security settings (Configurações de segurança)
- 5. Clique em Handle your 2-factor authentication (Lidar com sua autenticação de 2 fatores).
- 6. Insira suas credenciais de My Axis.
- 7. Escolha um dos métodos de autenticação Authenticator App (TOTP) (App autenticador (TOTP)) ou Email e siga as instruções na tela.

### Instale o cliente e ative sua conta

Vá para a página do produto em axis.com e baixe o instalador do aplicativo de desktop AXIS Device Manager Extend

- 1. Vá para o local em que o aplicativo foi baixado e clique em para instalá-lo.
- 2. Select client (cliente) e clique em Install (Instalar).
- 3. Entre em sua conta My Axis.
- 4. Confirme seu endereço de email para concluir a ativação.
- 5. Crie ou ingresse em uma organização existente.

## Criar organização

Para adicionar dispositivos ao seu sistema, você precisa fazer parte de uma organização. É assim que você mantém e protege seus dispositivos de forma segura em um ou mais locais. Se ainda não for membro de uma organização, um assistente de configuração aparecerá e o guiará pelo processo.

Para criar uma organização:

- 1. Entre no Axis Device Manager Extend usando sua conta My Axis.
- 2. Siga as instruções do assistente de configuração

Para criar organizações adicionais:

- Vá para o menu suspenso com o nome de sua organização.
- Selecione + Criar nova organização
- Siga as instruções do assistente de configuração.

### Início

### Instalar o host de borda

O host de borda e o cliente de área de trabalho estão incluídos no instalador do AXIS Device Manager Extend. Recomendamos instalar o host de borda em um servidor o mais próximo possível dos seus dispositivos.

- 1. Escolha um servidor no qual deseja instalar o host de borda.
- 2. Execute o instalador no servidor e selecione somente para instalar o host de borda.

### Reivindicar o host de borda

Para criar uma conexão segura com seus dispositivos no aplicativo de desktop AXIS Device Manager Extend, primeiro é necessário reivindicar um host de borda para sua organização.

- 1. Clique em um host de borda com o status Unclaimed (Não reivindicado)
  - 1.1 Clique em Add new edge host (Adicionar novo host de borda) se não houver host de borda na lista
  - 1.2 Digite o endereço IP do local em que o host de borda está localizado
- 2. Digite o nome do host de borda
- 3. Adicione uma descrição opcional (recomendado)
- 4. Clique em Claim edge host (Reivindicar host de borda)

### Gerenciar dispositivos

### Gerenciar dispositivos

#### Adição de dispositivos descobertos ao seu host de borda

- 1. Vá para Edge hosts (Hosts de borda).
- 2. Selecione um host de borda reivindicado na lista à qual deseja adicionar dispositivos.
- 3. Vá para Devices > Discovered (Dispositivos > Descobertos).
- 4. Selecione os dispositivos que gostaria de adicionar ou selecione todos os dispositivos marcando a caixa na parte superior da coluna de seleção.
- 5. Clique em Add devices to edge host (Adicionar dispositivos a host de borda).

Os dispositivos agora são listados na guia Managed (Gerenciados) e seus status podem ser revisados na Edge host overview (Visão geral do host de borda).

#### Adicionar dispositivos a partir de endereços IP

Adicione dispositivos que não são detectados automaticamente de sub-redes, endereços IP individuais ou um intervalo IP.

#### Adicione dispositivos a partir da faixa IP

- 1. Vá para um host de borda reivindicado por sua organização.
- 2. Vá para Settings > Device discovery (Configurações > Descoberta de dispositivos).
- 3. Clique em Add by IP (Adicionar por IP)
- 4. Selecione Manual entry (Entrada manual)
- 5. Digite a faixa de IPs
- 6. Clique em Add IP addresses (Adicionar endereços IP)
- 7. Vá para Devices > Discovered (Dispositivos > Descobertos)
- 8. Selecione os dispositivos que gostaria de adicionar ou selecione todos os dispositivos marcando a caixa na parte superior da coluna de seleção.
- 9. Clique em Add devices (Adicionar dispositivos).

#### Adicionar dispositivos de um arquivo

- 1. Vá para um host de borda reivindicado por sua organização.
- 2. Vá para Settings > Device discovery (Configurações > Descoberta de dispositivos).
- 3. Clique em Add by IP (Adicionar por IP)
- 4. Selecione Import from file (Importar de arquivo).
- 5. Selecione o arquivo separado por vírgulas (. CSV) com os endereços IP
- 6. Clique em Import (Importar)
- 7. Vá para Devices > Discovered devices (Dispositivos > Dispositivos descobertos).
- 8. Selecione os dispositivos que gostaria de adicionar ou selecione todos os dispositivos marcando a caixa na parte superior da coluna de seleção.

### Gerenciar dispositivos

9. Clique em Add devices (Adicionar dispositivos).

#### Observação

O arquivo deve ter: Um cabeçalho para a coluna de endereços IP. Uma única coluna. No máximo 25.600 endereços IP.

### **Remover dispositivos**

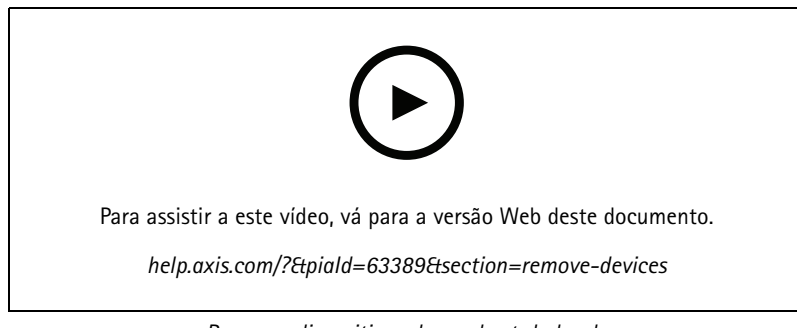

Remover dispositivos de um host de borda

- 1. Clique em Edge host (Host de borda)
- 2. Selecione um host de borda.
- 3. Vá para Devices (Dispositivos)
- 4. Selecione os dispositivos que gostaria de remover ou selecione todos os dispositivos marcando a caixa na parte superior da coluna de seleção.
- 5. Clique no ícone Remover dispositivos do host de borda no menu de ação.
- 6. Clique em Remove (Remover).

Os dispositivos removidos podem ser encontrados em Devices > Discovered (Dispositivos > Descobertos).

#### Login nos seus dispositivos.

- 1. Clique em Edge hosts (Hosts de borda)
- 2. Selecione um host de borda.
- 3. Vá para Devices > Managed (Dispositivos > Gerenciados).
- 4. Selecione os dispositivos que deseja acessar ou selecione todos os dispositivos marcando a caixa na parte superior da coluna de seleção.
- 5. Clique em Log in (Fazer login) para fazer login automaticamente em vários dispositivos.
- 6. Digite o nome de usuário e a senha.
- 7. Clique em Fazer login

#### Observação

Se o nome de usuário e a senha estiverem corretos, Status mostrará Reachable (Alcançável)

## Configuração

## Configuração

### Ativação do acesso remoto

Se suas configurações de firewall bloquearem conexões de saída, talvez seja necessário fornecer uma conexão de proxy para acessar o site remotamente.

- 1. Selecione o host de borda para o qual deseja ativar o acesso remoto.
- 2. Vá para Settings >Edge hosts connections (Configurações > Conexões de hosts de borda).
- 3. Ative Allow remote access to edge host (Permitir acesso remoto ao host de borda).
- 4. Se você precisar inserir um endereço de proxy para acessar a Internet, digite-o em Proxy address (Endereço proxy).

Você será notificado assim que a conexão estiver ativa.

#### Observação

Para oferecer suporte à conexão com hosts de borda em outras redes, talvez seja necessário adicionar a seguinte configuração à "lista de permissões" do firewall da rede corporativa: Endpoint Porta Protocolo signaling.prod.webrtc.connect.axis.com 443 HTTPS \*.turn.prod.webrtc.connect.axis.com 443 HTTPS webRTC (Turn e P2P) 5349, 49152 - 65535 DTLS (UDP e TCP)

### Remoção de um local

Antes de remover um host de borda da sua organização, você precisará *Remover dispositivos na página 15* pertencentes ao host de borda. Os dispositivos podem ser encontrados em **Devices > Discovered (Dispositivos > Descobertos)**.

- 1. Clique em Edge hosts (Hosts de borda).
- 2. Selecione o host de borda com as teclas de seta ou mova o cursor do mouse sobre ele com o ponteiro.
- 3. Clique em ... e selecione Remove edge host (Remover host de borda) do menu suspenso.
- 4. Marque a opção l'm aware of the risks. (Estou ciente dos riscos.)
- 5. Clique em Remove (Remover).

#### Adição de novos usuários à sua organização

- 1. Selecione a organização em que deseja definir as configurações de usuário.
- 2. Vá para o painel My Systems (Meus sistemas).
- 3. Vá para Organization > Users (Organização > Usuários).
- 4. Clique em Invite users (Convidar usuários).
- 5. Digite o endereço de email do usuário que deseja convidar para sua organização.
- 6. Selecione a função a ser atribuída aos usuários. Observe que, se quiser outra função para alguns usuários, será necessário convidá-los em um convite separado.
- 7. Se tiver selecionado **Operator (Operador)** ou **Viewer (Visualizador)**, selecione as pastas às quais os usuários terão acesso. Observe que as funções **Admin** têm acesso a todas as pastas da organização.
- 8. Clique em Invite user (Convidar usuário).

## Configuração

#### Observação

O usuário receberá um email de convite que ele poderá usar para entrar em My Systems (Meus sistemas). Se o usuário não tiver uma conta My Axis, deverá usar esse email para se inscrever para acessar a organização. Os convites podem ser revogados enquanto a aceitação está pendente.

### Sobre funções de usuário

As funções de usuário determinam quanto acesso um usuário tem aos sistemas de sua organização. Os recursos disponíveis variam em função da função do usuário.

#### Administrador

Os administradores têm acesso a todo o sistema. Isso inclui o gerenciamento de usuários, dispositivos, licenças, vídeos e outros conteúdos.

Eles também podem integrar dispositivos usando o AXIS Camera Station Pro e o AXIS Installer. Os administradores podem gerenciar o monitoramento do servidor do AXIS Camera Station Pro em My Systems (Meus sistemas).

#### Operador

Os operadores podem monitorar feeds de vídeo ao vivo, controlar dispositivos e acessar gravações para reprodução. Eles obtêm uma visão geral dos usuários da organização e suas respectivas funções. Os operadores também podem gerenciar o monitoramento do servidor do AXIS Camera Station Pro em My Systems (Meus sistemas).

#### Visualizador

Os visualizadores podem monitorar feeds de vídeo ao vivo, mas não podem controlar dispositivos nem acessar gravações. Eles obtêm uma visão geral dos usuários da organização e suas respectivas funções.

### Elevação de função de usuário

- 1. Selecione a organização em que deseja definir as configurações de usuário.
- 2. Vá para Users (Usuários).
- 3. Vá para a Role (Função) do usuário que deseja elevar
- 4. Clique no menu suspenso para selecionar a nova função

#### Observação

A função muda imediatamente uma vez selecionada. Por motivos de segurança, os convites são limitados à função de visualizador.

### **Remover usuários**

- 1. Selecione a organização em que deseja definir as configurações de usuário.
- 2. Vá para Users (Usuários).
- 3. Mova o ponteiro do mouse sobre o usuário que gostaria de remover para mostrar um novo menu de opções: ...
- 4. Clique em ... e selecione Remove user (Remover usuário) no menu suspenso.

## Gerenciamento do AXIS OS

## Gerenciamento do AXIS OS

Com o AXIS Device Manager Extend é possível gerenciar o sistema operacional de vários dispositivos em cada organização.

Para obter uma lista de atualizações do AXIS OS disponíveis para cada dispositivo em sua organização, agrupada por modelo, vá para Home > AXIS OS inventory (Início > Inventário do AXIS OS). Para obter uma lista de atualizações do AXIS OS que estão disponíveis em um host de borda específico, selecione o host de borda e vá para AXIS OS inventory (Inventário do AXIS OS).

### Gerenciar versões do AXIS OS com base no modelo

Para gerenciar o AXIS OS por modelo em sua organização:

- 1. Vá para Home > AXIS OS versions (Início > Versões do AXIS OS)
- 2. Clique no link da versão recomendada do AXIS OS. Isso abrirá as opções de atualização do AXIS OS.
- 3. Clique no menu suspenso Upgrade to (Atualizar para) para ver as opções disponíveis. A versão mais recente do AXIS OS será pré-selecionada.
- 4. Clique em Upgrade (Atualizar).

### Gerenciar o AXIS OS em um host de borda.

Para gerenciar o AXIS OS em alguns ou todos os dispositivos adicionados a um host de borda:

- 1. Vá para Edge hosts (Hosts de borda).
- 2. Clique no host de borda que deseja acessar.
- 3. Vá para Devices (Dispositivos)
- 4. Selecione todos ou apenas os dispositivos que deseja gerenciar.
- 5. Clique no ícone AXIS OS no menu de ações
- 6. Verifique todos ou alguns dos modelos na lista.
- 7. Se desejar alterar a versão do AXIS OS, clique na versão sugerida para ver o que está disponível para cada dispositivo. A versão mais recente do AXIS OS será pré-selecionada.
- 8. Clique em Atualizar.

### Exibir atualizações em andamento e concluídas do AXIS OS

Para exibir atualizações de software em andamento dos dispositivos conectados a um host de borda específico:

- 1. Clique em Edge hosts (Hosts de borda)
- 2. Clique no host de borda que deseja acessar.
- 3. Vá para Log

Para ver as atualizações de software em andamento:

4. Vá para Log > Ongoing tasks (Log > Tarefas em andamento)

### Políticas

## Políticas

As políticas gerenciam seus dispositivos automaticamente. Crie políticas para manter a segurança cibernética em seu site. Você também pode definir uma política para instalar e atualizar aplicativos automaticamente em seus dispositivos.

### Criar e aplicar uma política de segurança

Neste caso de uso de exemplo, criamos e aplicamos uma política de segurança básica a um número seleto de dispositivos conectados a um host de borda.

Crie uma política de segurança básica:

- 1. Vá para Edge hosts (Hosts de borda).
- 2. Clique no host de borda que deseja acessar.
- 3. Vá para Devices (Dispositivos)
- 4. Clique no ícone + próximo a Policies (Políticas)
- 5. Selecione Basic security (Segurança básica) e clique em Continue (Continuar)
- 6. Nomear sua política
- 7. Selecione as configurações que atendem às suas necessidades de segurança. Para o nível de segurança recomendado, mantenha as configurações padrão.
  - Para alterar a senha de root dos dispositivos selecionados, clique em Device root password (Senha de root do dispositivo) e digite a nova senha de root.
- 8. Clique em Create (Criar).

Aplique a política:

- 1. Selecione os dispositivos aos quais deseja que a política seja aplicada.
- 2. Clique no ícone Policy options (Opções da política) no menu de ações.
- 3. Selecione a política de segurança e clique em Save (Salvar).

### Criar e aplicar uma política de aplicativo

Neste caso de uso de exemplo, criamos e aplicamos uma política de aplicativo a um número seleto de dispositivos conectados a um host de borda.

- 1. Vá para Edge hosts (Hosts de borda).
- 2. Clique no host de borda que deseja acessar.
- 3. Vá para Devices (Dispositivos)
- 4. Clique no ícone + próximo a Policies (Políticas)
- 5. Selecione Apps (Aplicativos) e clique em Continue (Continuar)
- 6. Nomear sua política
- 7. Selecione os aplicativos que deseja instalar e atualizar em seus dispositivos.
- 8. Selecione a janela de atualização no menu suspenso.

### Políticas

9. Clique em Create (Criar).

Aplique a política:

- 1. Selecione os dispositivos aos quais deseja que a política seja aplicada.
- 2. Clique no ícone Policy options (Opções da política) no menu de ações.
- 3. Selecione a política de aplicativos que deseja aplicar.
- 4. Clique em Salvar.

#### Observação

Os aplicativos selecionados serão reinstalados automaticamente se forem removidos.

### Editar uma política

Para editar uma política existente:

- 1. Vá para Edge hosts (Hosts de borda).
- 2. Clique no host de borda que deseja acessar.
- 3. Vá para Devices (Dispositivos)
- 4. Clique em ... próximo à política que deseja editar e selecione Edit policy (Editar política) no menu suspenso.
- 5. Edite as configurações da política para atender às suas necessidades.
- 6. Clique em Save (Salvar).

### Excluir uma política

Para excluir uma política existente:

- Vá para Edge hosts (Hosts de borda).
- Clique no host de borda que deseja acessar.
- Vá para Devices (Dispositivos)
- Clique em ... próximo à política que deseja editar e selecione Delete policy (Excluir política) no menu suspenso.
- Clique em Delete (Excluir)

#### Observação

Todos os dispositivos com essa diretiva aplicada serão mantidos com as configurações de política, mas as configurações não serão mais persistentes.

## Gerenciar licenças

## Gerenciar licenças

## Licencie seu produto

Para licenciar seu produto, vá para My Systems > Licenses (Licenças). Para saber mais sobre licenças para produtos e serviços Axis, consulte o Manual do usuário do My Systems.

## Solução de problemas

## Solução de problemas

## Como configurar as opções de firewall

O cliente do AXIS Device Manager Extend requer acesso ao domínio axis.com e qualquer subdomínio.

Para que o host de borda do AXIS Device Manager Extend se comunique com o serviço Axis, os seguintes endereços IP e portas devem ser adicionados à lista de permissões no firewall da organização:

- 40.127.155.231 (UE), porta 443
- 52.224.128.152 e 40.127.155.231 (EUA), porta 443
- Um IP público de servidor DNS, porta 53

Como alternativa, o domínio prod.adm.connect.axis.com (que é um registro DNS A apontando para os endereços IP acima) poderia ser usado nas configurações do firewall.

O host de borda do AXIS Device Manager Extend usa o nome de domínio prod.adm.connect.axis.com para todas as solicitações de saída.

Para que isso funcione, a rede precisará usar um servidor DNS público e permitir o tráfego para o endereço IP do servidor DNS (e a porta padrão 53).

Manual do Usuário AXIS Device Manager Extend © Axis Communications AB, 2020 - 2025 Ver. M21.2 Data: Janeiro 2025 Nº da peça T10153497